Yuanzige online teaching: www.yuanzige.com

**②正点原子** Forum: www.openedv.com/forum.php

ZYNQ

# Compile the factory image V1.0

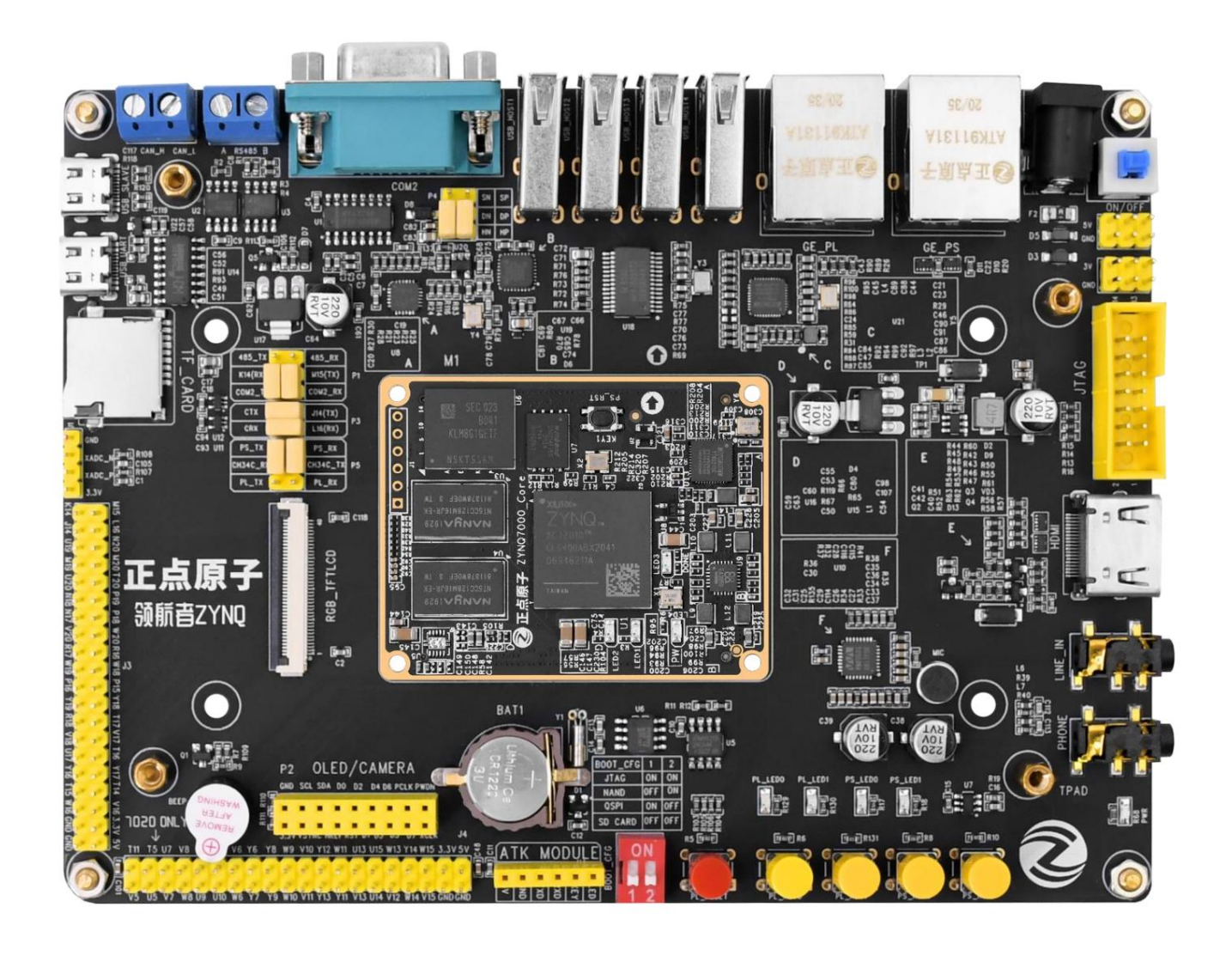

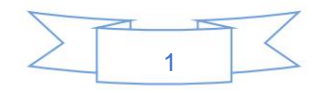

Yuanzige online teaching: www.yuanzige.com

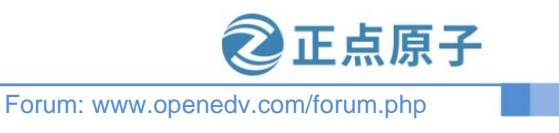

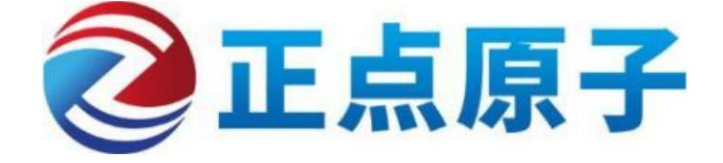

Original company name: Guangzhou Xingyi Electronic Technology Co., Ltd.

Company phone: 020 - 38271790

Company website: www.alientek.com

Online teaching platform: www.yuanzige.com

Open Source Electronics Network: www.openedv.com/forum.php

Tmall flagship store: https://zhengdianyuanzi.tmall.com

Zhengdian Atom B Station: https://space.bilibili.com/394620890

Scan the QR code to follow the Zhengdian Atom public account to get more embedded learning materials

Scan the QR code to download the Atom Brother App, which provides thousands of free open source video lessons

Scan the QR code to follow the official B station Zhengdian Atom, all videos can be watched online for free

Scan the QR code to follow Douyin's Zhengdian Atom, combining technology and entertainment to experience double happiness

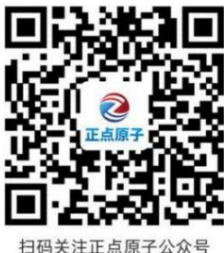

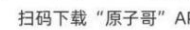

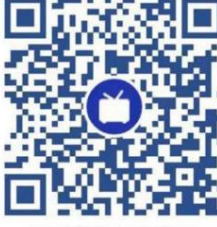

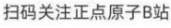

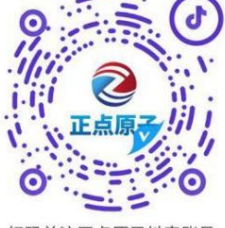

扫码关注正点原子抖音账号

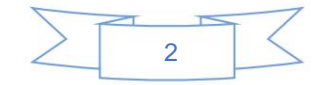

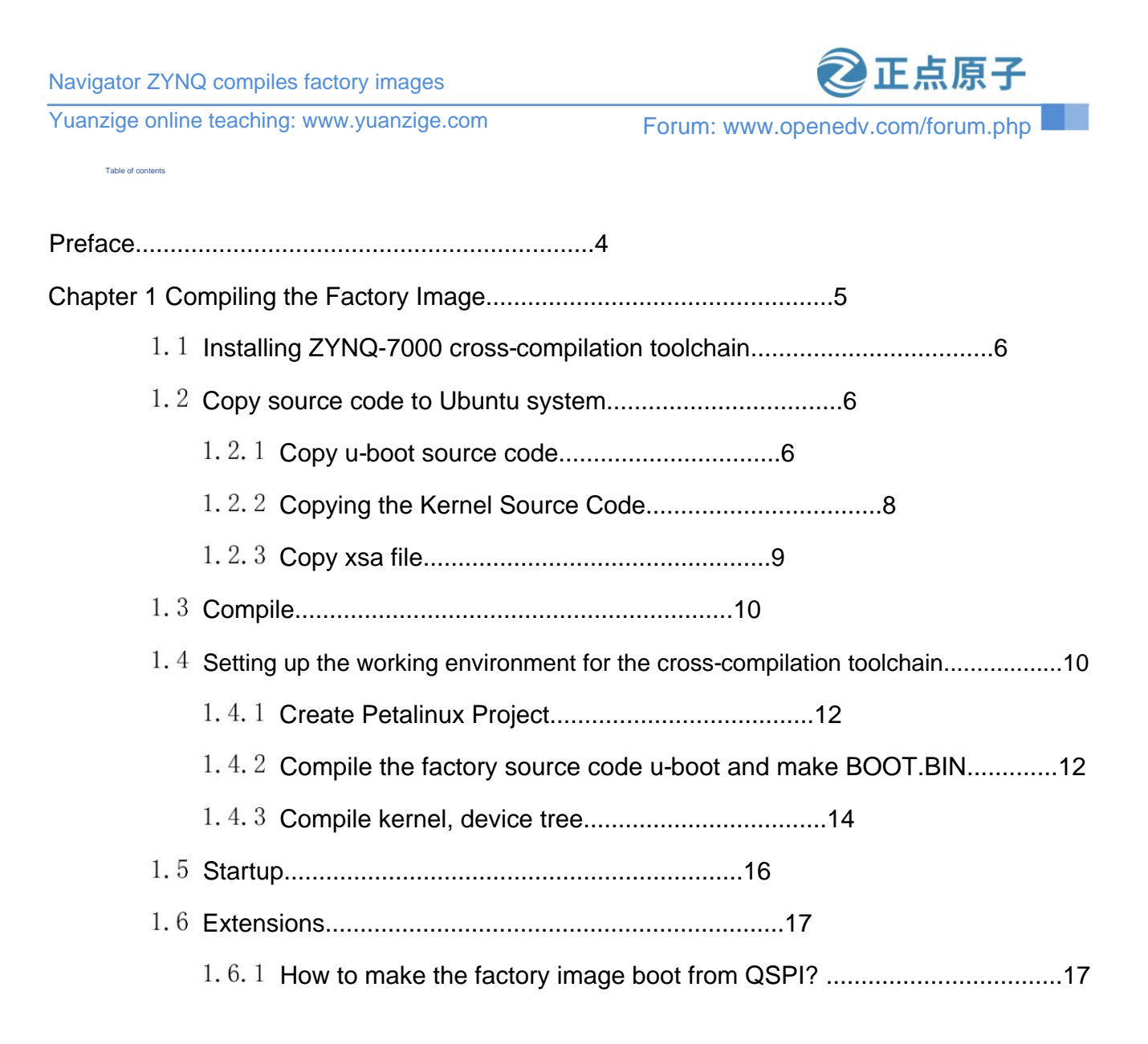

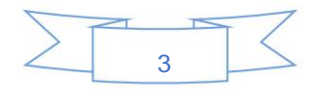

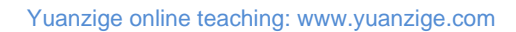

②正点原子

Forum: www.openedv.com/forum.php

#### Preface

Since many users need to develop based on the factory image, it is inevitable that they will encounter areas that need to be modified, such as adding new Drivers and add new applications, and then regenerate the startup file. This article explains how to compile the factory image startup file from source code. If the user has modified the uboot and kernel source code, you can recompile uboot and kernel according to the documentation. Just unzip it to the sd card and add or delete files.

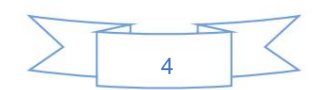

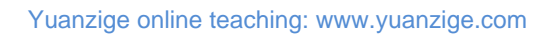

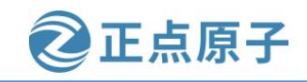

Forum: www.openedv.com/forum.php

### Chapter 1 Compile the factory image

This chapter introduces how to compile and generate the image files burned by the development board when it leaves the factory, including the BOOT.BIN image file, uboot image file, kernel image file and device tree.

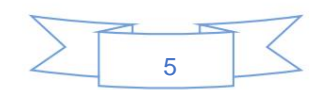

### Navigator ZYNQ compiles factory images

Yuanzige online teaching: www.yuanzige.com

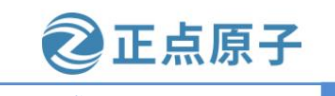

Forum: www.openedv.com/forum.php

1. 1 Install ZYNQ-7000 cross-compilation toolchain

To compile uboot and kernel source code, you need to install the corresponding cross-compilation tool chain in the Linux system (virtual machine).

The cross-compilation toolchain for ZYNQ-7000 series chips requires the sdk.sh file.

Copy the development board data disk B:\sdk\202002\sdk.sh to the Ubuntu virtual machine.

Switch to the directory where the sdk.sh file is located, grant executable permissions to the sdk.sh file and install it. The command

is as follows: #If build-essential, git, and u-boot-tools have not been installed before, execute the following command to install them first

sudo apt update sudo

apt -y install build-essential git u-boot-tools #Install SDK chmod +x sdk.sh ./

sdk.sh By

default, it is installed

in the /opt/

petalinux/2020.2 directory. If you want to install it in another directory, you can enter the corresponding

Here I keep the default path and press Enter to continue. The result is as shown below:

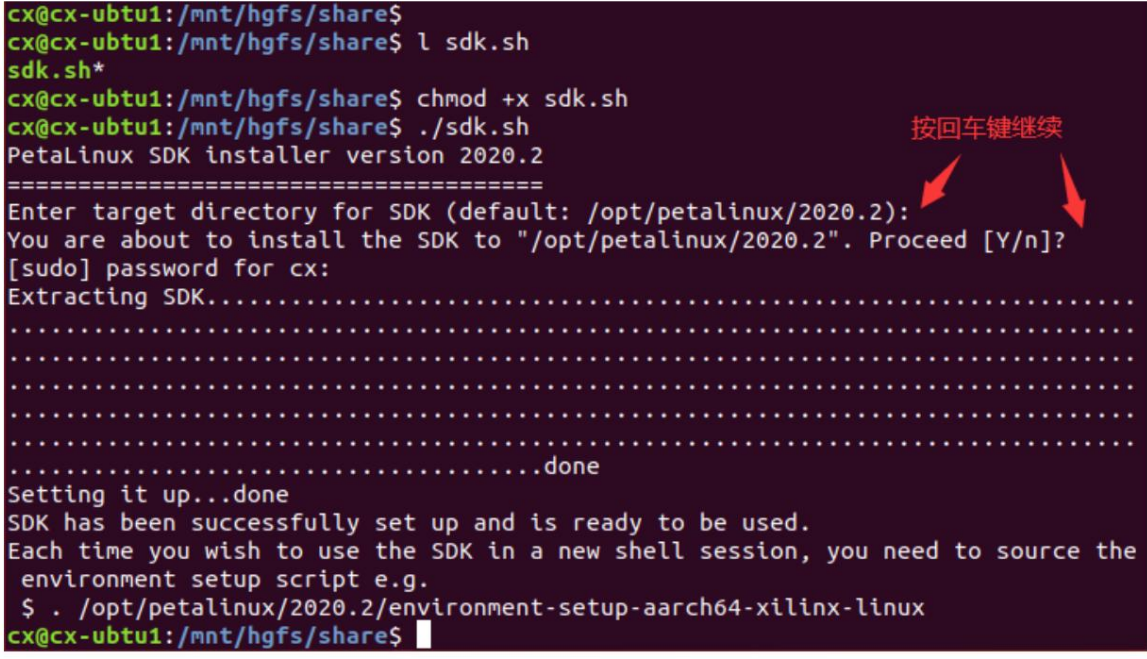

Figure 1.1.1 Install SDK

Confirm again whether to install the SDK in the /opt/petalinux/2020.2 directory. The default is "Y", which means "yes". Press the Enter key to continue. It will display the user password. After entering, press Enter to install and wait for the installation to complete. After the installation is complete, it will prompt that every time you use the SDK in a new terminal, you need to execute ". /opt/petalinux/2020.2/ environment-setup-cortexa9t2hf-neon-xilinx-linux-gnueabi" to set the corresponding environment variables. The "." and source have the same meaning.

1. 2 Copy the source code to the Ubuntu system

1.2.1 Copy u-boot source code

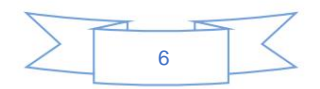

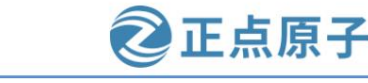

Yuanzige online teaching: www.yuanzige.com Forum: www.openedv.com/forum.php

The u-boot source code path used by the development board factory image is: Development board data disk (A disk)

\4\_SourceCode\3\_Embedded\_Linux\Resource files\Factory image related. In this directory, there is a compressed package file named atk-

zup-uboot-xlnx.tar.gz, as shown below:

 名称
 修改日期
 类型
 大小

 会atk-zynq-uboot-xlnx.tar.gz
 2023/4/17 14:29
 GZ 压缩文件
 18,744 KB

 Figure 1.2.1 u-boot source code
 Figure 1.2.1 u-boot source code
 18,744 KB

atk-zynq-uboot-xlnx.tar.gz is a u-boot source code compressed package file specially used for factory testing of development boards. We copy the atk-zynq-uboot-xlnx.tar.gz compressed package file to the Ubuntu system as follows:

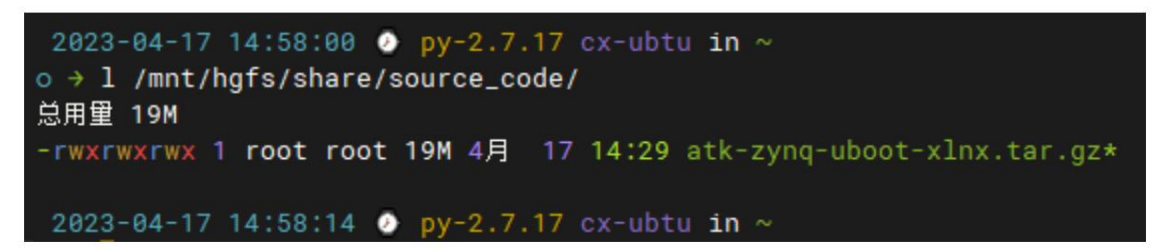

Figure 1.2.2 Copy the u-boot compressed package file to Ubuntu

Next, unzip it. The corresponding unzip directory is the U-Boot source directory. You can set this unzip directory yourself.

Because after decompression, a folder named atk-zynq-uboot-xlnx will be automatically created in the decompression directory.

The following is the uboot source code. In order to avoid confusion with the uboot used in the tutorial, the author chooses to unzip it to the user's home directory. In the ~/workspace/src directory under the directory.

Execute the following command to unzip it to the ~/workspace/src/ directory:

mkdir -p ~/workspace/src/ #Create ~/workspace/src/folder

cd /mnt/hgfs/share/source\_code/ tar -xzf atk-zynq-

# S witch to the directory where the uboot compressed package file is located

uboot-xlnx.tar.gz -C ~/workspace/src/ #Unzip

Is ~/workspace/src/

Is ~/workspace/src/atk-zynq-uboot-xlnx/

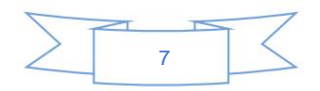

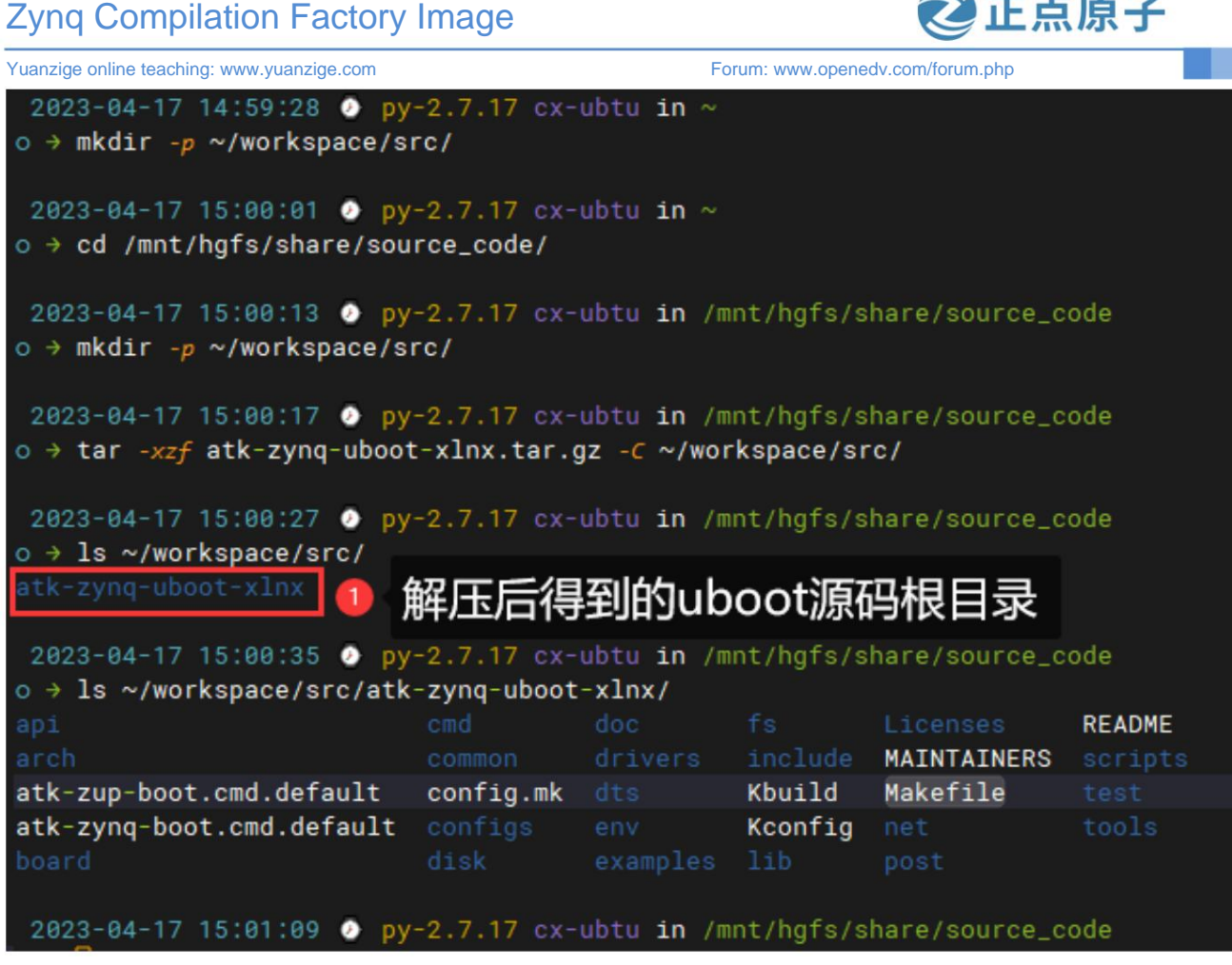

- 占原子

Figure 1.2.3 Unzip U-Boot source package

After decompression, the atk-zynq-uboot-xlnx folder contains the uboot source code used by the factory image.

### 1.2.2 Copy the kernel source code

The Linux kernel source code path used by the development board factory image is: Development Board Data Disk (Disk A)

\4\_SourceCode\3\_Embedded\_Linux\Resource Files\Factory Image Related. In this directory, there is a compressed package file named atk-zynq-linuxxlnx.tar.gz, as shown below:

| 名称                           | 修改日期                                    | 类型          | 大小         |
|------------------------------|-----------------------------------------|-------------|------------|
| 😭 atk-zynq-linux-xlnx.tar.gz | 2023/4/17 14:30                         | GZ 压缩文件     | 169,579 KB |
| Figur                        | e 1.2.4 Kernel source code compressed p | ackage file |            |

atk-zynq-linux-xInx.tar.gz is a Linux kernel source code compressed package file specifically used for the factory image of the development board. We copy the atk-zynq-linux-xlnx.tar.gz compressed package file to the Ubuntu system as follows:

| 2023-04-17 15:01:09 📀 py-2.7.17 cx-ubtu | in /mnt/hgfs/share/source_code |
|-----------------------------------------|--------------------------------|
| o → 1 /mnt/hgfs/share/source_code       |                                |
| 总用量 184M                                |                                |
| -rwxrwxrwx 1 root root 166M 4月 17 14:30 | atk-zynq-linux-xlnx.tar.gz*    |
| -rwxrwxrwx 1 root root 19M 4月 17 14:29  | atk-zynq-uboot-xlnx.tar.gz*    |

Figure 1.2.5 Copy the kernel source code compressed package file to Ubuntu

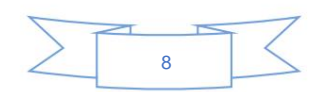

### Navigator ZYNQ compiles the factory image Atom

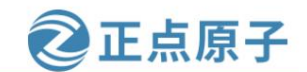

Brother online teaching: www.yuanzige.com Forum: www.openedv.com/forum.php Next, unzip it. The corresponding unzip

directory is the Linux kernel source code directory. You can set this unzip directory yourself. Because after unzipping, a folder named linux-xlnx will be automatically created in the unzipped directory, and the Linux kernel source code is in this folder. In order to avoid confusion with the Linux kernel source code used in the tutorial, the author chooses to unzip it to the ~/workspace/src directory under the user's home directory: Execute the following

command to unzip it to the ~/workspace/src directory: mkdir -p ~/workspace/

src/ cd /mnt/hgfs/share/source\_code/ tar

-xzf atk-zynq-linux-xlnx.tar.gz -C ~/workspace/src/ #Switch to the directory where the uboot compressed package file is located

### #Unzip

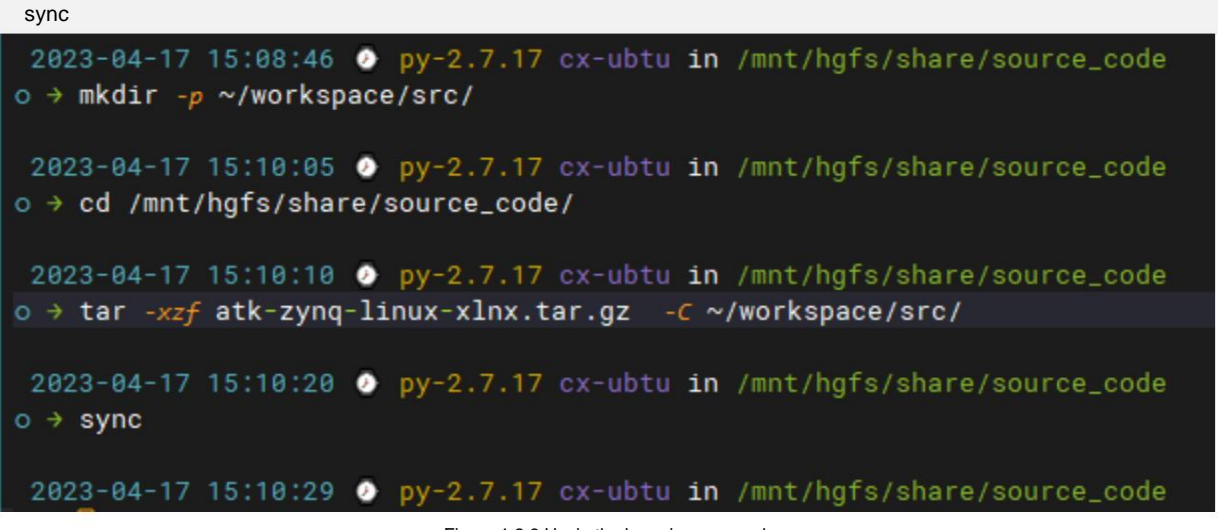

Figure 1.2.6 Unzip the kernel source code

After decompression, the atk-zynq-linux-xlnx folder is the root directory of the Linux kernel source code used by the factory image. Use the ls command (ls ~/workspace/src/atk-zynq-linux-xlnx) to see the Linux kernel source code directory structure, as shown below:

| 2023-04                     | -17 15:10:29 📀  | py-2.7.17 cx  | -ubtu in /mnt/hgfs/sh | are/source | _code              |
|-----------------------------|-----------------|---------------|-----------------------|------------|--------------------|
| $\circ \rightarrow ls \sim$ | /workspace/src/ |               |                       |            |                    |
| atk-zynq                    | -linux-xlnx at  | k-zynq-uboot- | x1nx                  |            |                    |
| P                           | 1               | 解床得到          | 的内核源码根目               | 禄          |                    |
| 2023-04                     | -17 15:11:00 🚺  | py-2.7.17 cx  | ubtu in /mnt/hgfs/sh  | ane/source | _code              |
| $o \rightarrow ls \sim$     | /workspace/src/ | atk-zynq-linu | x-xlnx                |            |                    |
| arch                        | Documentation   | Kbuild        | Makefile              |            | zynq-fit-image.its |
| block                       |                 | Kconfig       |                       |            |                    |
| certs                       |                 | kernel        | mpsoc-fit-image.its   |            |                    |
| COPYING                     |                 |               |                       |            |                    |
| CREDITS                     |                 |               | README                |            |                    |
| crypto                      | ipc             | MAINTAINERS   |                       |            |                    |
|                             |                 |               |                       |            |                    |
| 2023-04                     | -17 15:11:36 📀  | py-2.7.17 cx  | -ubtu in /mnt/hgfs/sh | are/source | _code              |
| 1                           |                 | 1011 TR2      |                       |            |                    |

Figure 1.2.7 Linux kernel source directory structure

### $1.\ 2.\ 3 \text{ Copy the xsa} \text{ file}$

Use the xsa file to create the corresponding Petalinux project. In

the development board data package, the corresponding vivado project of the development board is provided.

For the Navigator 7020 development board, the Navigator\_7020 project is used, and

for the Navigator 7010 development board, the Navigator\_7010 project is used.

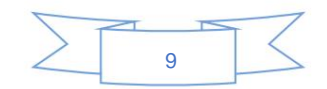

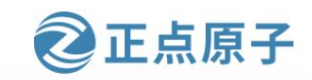

Yuanzige online teaching: www.yuanzige.com Forum: www.openedv.com/forum.php

The author takes the Navigator 7020 development board as an example, the path is: development board data disk (A

Disk)\4\_SourceCode\3\_Embedded\_Linux\vivado\_prj , there is a compressed file in this directory

Navigator\_7020.zip, unzip it in Windows system, and the unzipped file will look like the following figure:

| → Navigator_7020 v           | ✓ ひ 没 搜索"Navigator_7020" |               |        |          |  |
|------------------------------|--------------------------|---------------|--------|----------|--|
| 名称 ^                         | 修                        | 改日期           | 类型     | 大小       |  |
| ip_repo                      | 20                       | 23/4/14 13:52 | 文件夹    |          |  |
| Navigator_7020.cache         | 20                       | 23/4/14 9:40  | 文件夹    |          |  |
| Navigator_7020.gen           | 20                       | 23/4/14 9:40  | 文件夹    |          |  |
| Navigator_7020.hw            | 20                       | 23/4/14 9:40  | 文件夹    |          |  |
| Navigator_7020.ip_user_files | 20                       | 23/4/14 14:13 | 文件夹    |          |  |
| Navigator_7020.runs          | 20                       | 23/4/14 10:35 | 文件夹    |          |  |
| Navigator_7020.sim           | 20                       | 23/4/14 9:40  | 文件夹    |          |  |
| Navigator_7020.srcs          | 20                       | 23/4/14 9:40  | 文件夹    |          |  |
| 🝌 Navigator_7020.xpr         | 20                       | 23/4/14 14:21 | XPR 文件 | 94 KB    |  |
| 🔇 system_wrapper.xsa         | 20                       | 23/4/14 14:22 | XSA 文件 | 1,122 KB |  |
|                              |                          |               |        |          |  |

Figure 1.2.8 Vivado project directory

system\_wrapper.xsa is the xsa file exported by Vivado. Here, we directly copy the system\_wrapper.xsa file

Copy the folder to a directory on the Ubuntu system, such as /mnt/hgfs/share/xsa/7020/, as shown in the following figure:

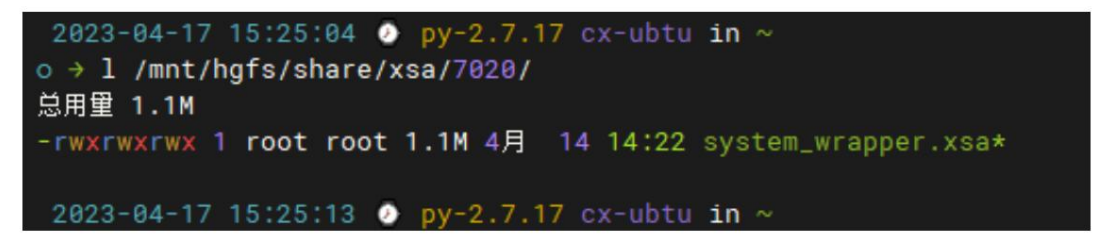

Figure 1.2.9 Copy the xsa file to Ubuntu

### 1.3 Compile

In the previous section, we have copied all the "raw materials" needed for compilation to the Ubuntu system. Next, we can Compile. Please note that before compiling, you need to install Xilinx's petalinux tool and set up the exchange Fork the working environment of the compilation tool chain. If you haven't installed petalinux yet, you can refer to [On-time Atom] Navigator ZYNQ Chapter 5 of the Embedded Linux Driver Development Guide V1.x.pdf: Installation of Petalinux; Setting up the switch Please refer to the next section for the working environment of the fork compilation tool chain.

### 1. 4 Setting up the cross-compilation toolchain working environment

Each time you open a new terminal, you need to execute the following command in the terminal to set the SDK environment variables to use cross-compilation
Device:
. /opt/petalinux/2020.2/environment-setup-cortexa9t2hf-neon-xilinx-linux-

gnueabi

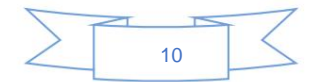

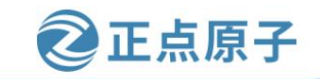

Yuanzige online teaching: www.yuanzige.com Forum: www.openedv.com/forum.php

If you don't want to execute this command every time you open a new terminal, you can put it in ~/.profile or

In the /etc/profile file, the command is as follows:

echo '. /opt/petalinux/2020.2/environment-setup-cortexa9t2hf-neon-xilinx-

linux-gnueabi tail -5 | tee -a ~/.profile #Note the following figure, this command is a complete line

~/.profile

The result is shown in the figure below

2023-04-17 15:28:31 ● py-2.7.17 cx-ubtu in ~ o → echo '. /opt/petalinux/2020.2/environment-setup-cortexa9t2hf-neon-xilinx-linux-gnueabi ' | tee -a ~/.profile ~ . /opt/petalinux/2020.2/environment-setup-cortexa9t2hf-neon-xilinx-linux-gnueabi 2023-04-17 15:28:39 ● py-2.7.17 cx-ubtu in ~ o → tail -5 ~/.profile ← . /opt/petalinux/2020.2/environment-setup-cortexa9t2hf-neon-xilinx-linux-gnueabi

2023-04-17 15:28:39 O py-2.7.17 cx-ubtu in ~

Figure 1.4.1 Setting SDK environment variables when loading ~/.profile file

In this way, write the command ". /opt/petalinux/2020.2/environment-setup-cortexa9t2hf-neon-xilinx-linux-gnueabi" to the

~/.profile file, and it will be automatically executed after starting the virtual machine and logging in to the current user.

This command. However, the current terminal is not available and needs to be restarted to take effect.

Note: If you have previously set up the Petalinux 2020.2 SDK in the same way, please first start from ~/.profile

Delete the relevant lines in the files such as ./builds, or just use the previous SDK if available.

After setting the SDK environment variables, enter the command arm-xilinx-linux-gnueabi-gcc --version in the terminal to

Check the version number of the cross compiler currently in use. If you see the following result, it means that the environment variable has taken effect.

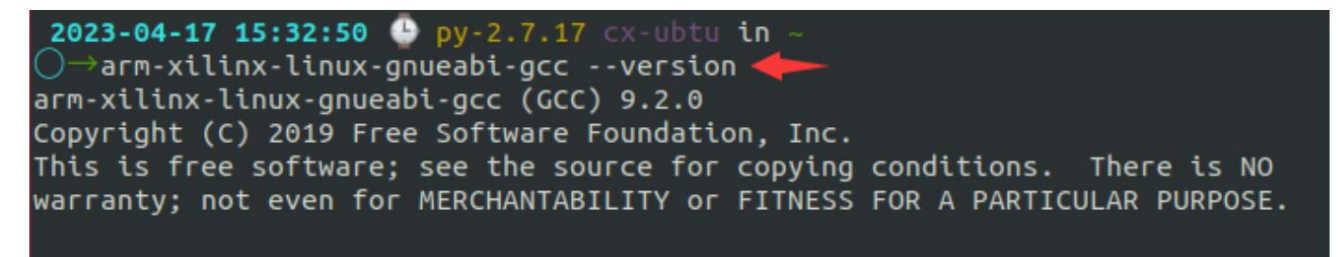

2023-04-17 15:32:55 🕒 py-2.7.17 cx-ubtu in -

Figure 1.4.2 View gcc version information

As you can see, the zynq cross compiler version we use is 9.2.0.

After setting the environment variables, you can use the env command to view the effective environment variables. The following figure is a partial screenshot:

| OE_QMAKE_AR=arm-xilinx-linux-gnueabi-ar                                                                                                    |
|----------------------------------------------------------------------------------------------------|
| KCFLAGS=sysroot=/opt/pkg/sdk/zynq_2020.2/sysroots/cortexa9t2hf-neon-xilinx-linux-gn<br>ueabi                                                                            |
| OECORE_ACLOCAL_OPTS=-I /opt/pkg/sdk/zynq_2020.2/sysroots/x86_64-petalinux-linux/usr/s<br>hare/aclocal                                                                   |
| CC=arm-xilinx-linux-gnueabi-gcc -mthumb -mfpu=neon -mfloat-abi=hard -mcpu=cortex-a9<br>sysroot=/opt/pkg/sdk/zynq_2020.2/sysroots/cortexa9t2hf-neon-xilinx-linux-gnueabi |
| READELF=arm-xilinx-linux-gnueabi-readelf                                                                                                    |
| XDG_SESSION_ID=1                                                                                                    |
| OECORE_DISTRO_VERSION=2020.2                                                                                                    |
| OECORE_SDK_VERSION=2020.2                                                                                                    |
| USER=xy                                                                                                    |
| PKG_CONFIG_SYSROOT_DIR=/opt/pkg/sdk/zynq_2020.2/sysroots/cortexa9t2hf-neon-xilinx-lin<br>ux-gnueabi                                                                     |

Figure 1.4.3 View the environment variables after setting

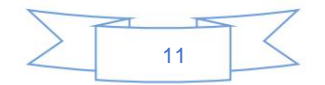

#### Navigator ZYNQ Compile Factory Image Atom Brother Online

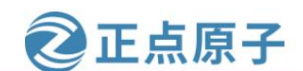

Tutorial: www.yuanzige.com Forum: www.openedv.com/forum.php Different environment variables have different functions. For example, the

environment variable CC, you can see that the environment variable has configured the parameters used by the gcc cross compiler when compiling. For example, when using the arm-xilinx-linux-gnueabi-gcc compiler, you can directly use the environment variable \$CC. For example, if you cross-compile a .c file, such as hello.c, you can directly use \$CC hello.c.

#### 1.4.1 Create a Petalinux project

The steps to create a Petalinux project are explained in Chapter 6 of the [Zhengdian Atom] Navigator ZYNQ Embedded Linux Driver Development Guide V1.x.pdf, Petalinux Design Process Practice. This chapter will not go into detail. You can also directly use the Petalinux project in Chapter 6 Petalinux Design Process Practice and re-import the xsa file.

First, select a suitable path in the Ubuntu host terminal to create the Petalinux project used by the factory image, and then enter the following

command in the terminal: cd <corresponding directory> #Switch to the

#Set up petalinux working environment

directory where the Petalinux project is created sptl petalinux-create -t project --template zynq -n base #Create

the Petalinux project cd base #Enter the petalinux project directory petalinux-

config --get-hw-description /mnt/hgfs/share/xsa/7020 #Import the corresponding xsa file After the above command is executed, a folder named

base will be

automatically created in the current directory, which is the

The project directory corresponding to the petalinux project of the factory

image. After the xsa file is successfully imported, the petalinux project configuration window will pop up automatically, as shown below:

```
misc/config System Configuration
Arrow keys navigate the menu. <Enter> selects submenus ---> (or empty
submenus ----). Highlighted letters are hotkeys. Pressing <Y> includes,
<N> excludes, <M> modularizes features. Press <Esc> to exit, <?> for
Help, </> for Search. Legend: [*] built-in [] excluded <M> module < >
   -*- ZYNQ Configuration
        Linux Components Selection
                                  --->
       Auto Config Settings --->
    -*- Subsystem AUTO Hardware Settings --->
       DTG Settings
                     --->
       FSBL Configuration --->
       FPGA Manager
       u-boot Configuration --->
       Linux Configuration --->
       Image Packaging Configuration --->
       Firmware Version Configuration --->
       Yocto Settings
                       --->
         <Select>
                    < Exit >
                                < Help >
                                            < Save >
                                                        < Load >
```

Figure 1.4.4 petalinux project configuration window.

Use the default configuration, save and exit.

### 1.~4.~2 Compile the factory source u-boot and make BOOT.BIN

Enter the u-boot source code root directory.

The configuration file corresponding to the Navigator development board is: configs/xilinx\_zynq\_virt\_defconfig The

device tree file corresponding to the Navigator development board is: arch/arm/dts/zynq-atk.dts Execute

the following command to compile the u-boot source code:

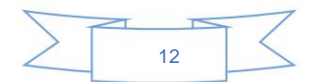

| Zynq Con                                                             | npilation Factory Image                                                                                                    | <b>②</b> 正点原子                                   |
|----------------------------------------------------------------------|----------------------------------------------------------------------------------------------------|-------------------------------------------------|
| Yuanzige online                                                      | teaching: www.yuanzige.com                                                                                                    | Forum: www.openedv.com/forum.php                |
| make disto                                                           | clean                                                                                                    | # Clean up the project                          |
| make xilin                                                           | x_zynq_virt_defconfig #Configure uboot                                                                                                    |                                                 |
| make -i                                                              | _, 0 0                                                                                                    | # Compile                                       |
|                                                                      |                                                                                                    |                                                 |
| 2023-04-1<br>o → cd wor                                              | <pre>I7 15:44:04  py-2.7.17 cx-ubtu<br/>rkspace/src/atk-zynq-uboot-xlnx/</pre>                                                                                                    | in~                                             |
| 2023-04-1<br>o → make o                                              | 17 15:44:06 🕐 py-2.7.17 cx-ubtu<br>distclean                                                                                                    | i <b>in</b> ~/workspace/src/atk-zynq-uboot-xlnx |
| 2023-04-1<br>o → make ×<br>HOSTCC<br>HOSTCC<br>YACC<br>LEX<br>HOSTCC | <pre>7 15:44:09 py-2.7.17 cx-ubtu<br/>cilinx_zynq_virt_defconfig<br/>scripts/basic/fixdep<br/>scripts/kconfig/conf.o<br/>scripts/kconfig/zconf.tab.c<br/>scripts/kconfig/zconf.lex.c<br/>scripts/kconfig/zconf.tab.o</pre> | ı <b>in</b> ~/workspace/src/atk-zynq-uboot-xlnx |
| HOSTLD                                                               | scripts/kconfig/conf                                                                                                    |                                                 |
| - #                                                                  |                                                                                                    |                                                 |
| ]# configur                                                          | ration written to .config                                                                                                    |                                                 |
| #<br>2023-04-1                                                       | 17 15:44:14 📀 py-2.7.17 cx-ubtu                                                                                                    | ı <b>in</b> ~/workspace/src/atk-zynq-uboot-xlnx |
| o → make -                                                           | -j                                                                                                    |                                                 |
| scripts/kd                                                           | config/confsyncconfig Kconfig                                                                                                    |                                                 |
| CHK                                                                  | include/config.h                                                                                                    |                                                 |
| OPD                                                                  | include/config.n                                                                                                    |                                                 |
| CEN                                                                  | include (autoconf mk don                                                                                                    |                                                 |
| CEG                                                                  | spl/u-boot cfg                                                                                                    |                                                 |
| GEN                                                                  | include/autoconf mk                                                                                                    |                                                 |
| GEN                                                                  | spl/include/autoconf.mk                                                                                                    |                                                 |
| СНК                                                                  | include/config/uboot.release                                                                                                    |                                                 |

Figure 1.4.5 Compile u-boot source code

After successful compilation, an image file will be generated in the u-boot directory, as shown below:

|                           |         |             |                    | u-boot-elf.o     |
|---------------------------|---------|-------------|--------------------|------------------|
|                           |         | MAINTAINERS | u-boot             | u-boot.img       |
| atk-zup-boot.cmd.default  | dts     | Makefile    | u-boot.bin         | u-boot.lds       |
| atk-zynq-boot.cmd.default |         |             | u-boot.cfg         | u-boot.map       |
|                           |         |             | u-boot.cfg.configs | u-boot-nodtb.bin |
|                           |         | README      | u-boot.dtb         | u-boot.srec      |
| common                    |         | scripts     | u-boot-dtb.bin     | u-boot.sym       |
| config.mk                 | Kbuild  |             | u-boot-dtb.img     |                  |
|                           | Kconfig | System.map  | u-boot.elf         |                  |
| disk                      |         |             | u-boot-elf.lds     |                  |

Figure 1.4.6 Generate image file

u-boot.elf is a uboot executable file in elf format, and u-boot.dtb is the uboot device tree file.

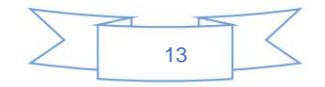

Navigator ZYNQ compiles the factory image Yuanzige

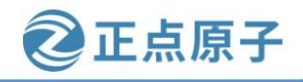

Forum: www.openedv.com/forum.php

online teaching: www.yuanzige.com Enter the following

command to generate the boot.scr startup script file: ./tools/

mkimage -c none -A arm -T script -d atk-zyng-boot.cmd.default boot.scr

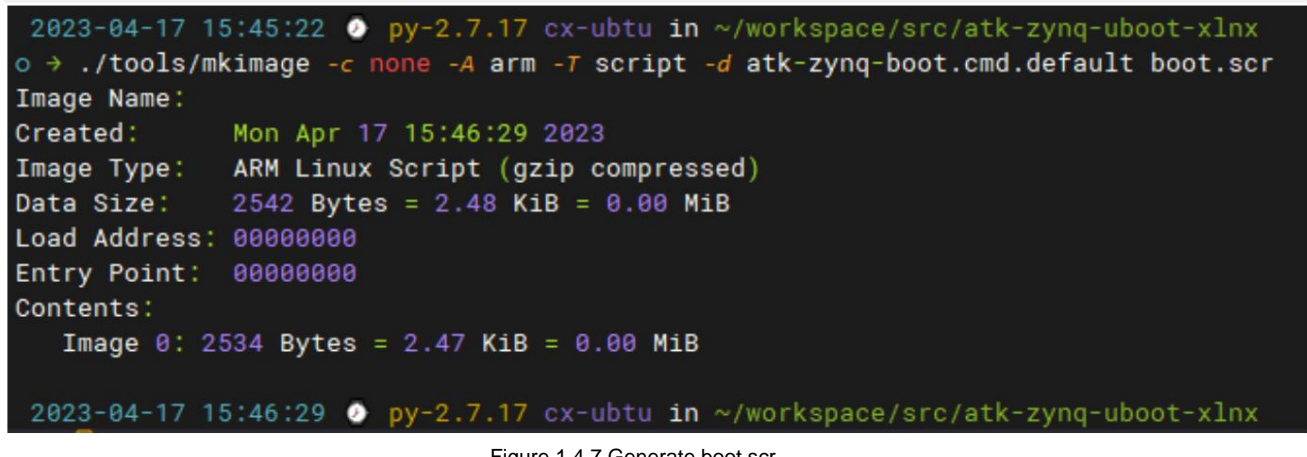

Figure 1.4.7 Generate boot.scr

boot.scr is the script file used by uboot in the factory image to load the kernel image and device tree from the

corresponding storage device. Switch to the created Petalinux project directory and execute the following command to make the

boot file BOOT.BIN required by the Navigator

#Generate fsbl.elf file

development board: petalinux-build -c bootloader petalinux-

package --boot --fsbl --fpga \ --u-boot ~/workspace/src/atk-zynq-uboot-xlnx/u-boot.elf \ --

dtb ~/workspace/src/atk-zynq-uboot-xlnx/u-boot.dtb --force

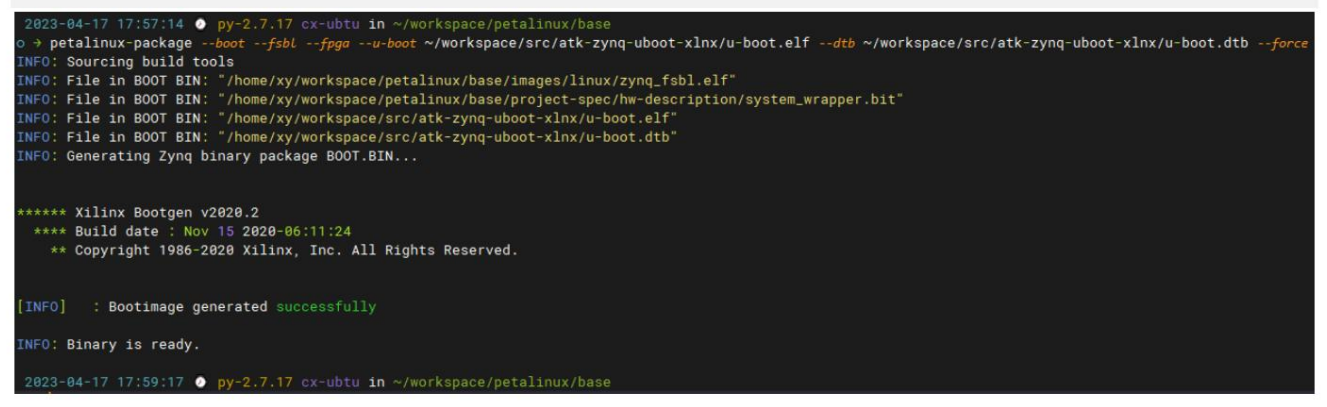

Figure 1.4.8 Creating BOOT.BIN file

Note: If the compilation reports errors related to the device tree, please configure the device as described in Chapter 6 Petalinux Design Process Practice

We don't use the device tree compiled by Petalinux, we just solve the error. After the

command is successfully executed, the BOOT.BIN startup file will be generated in the images/linux directory of the current Petalinux project,

as shown in the following figure:

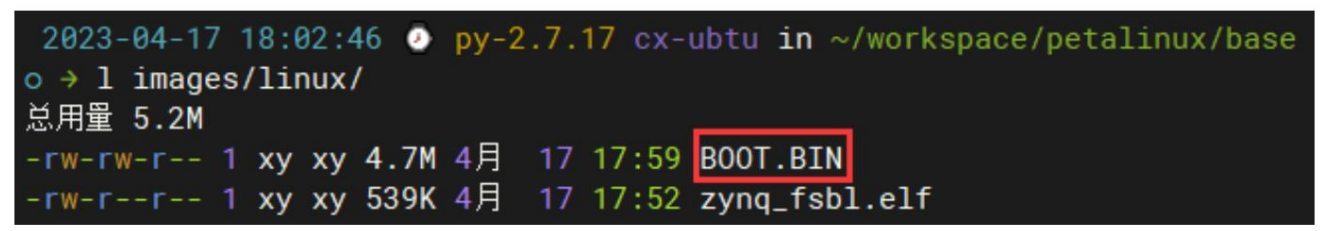

Figure 1.4.9 Generate BOOT.BIN file

1, 4, 3 Compile kernel, device tree

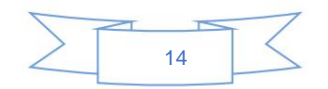

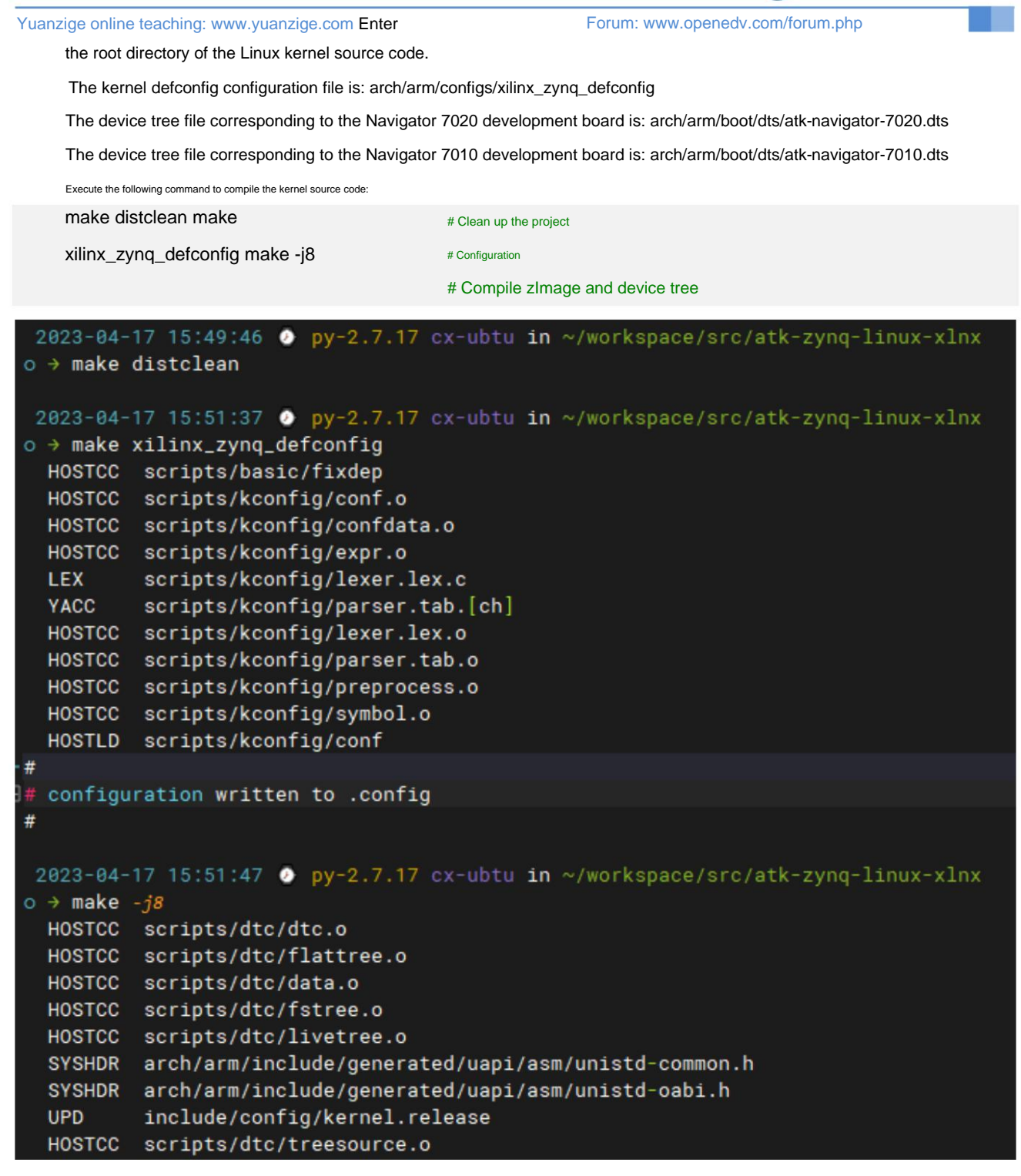

E点原子

Figure 1.4.10 Compiling kernel source code

The compiled kernel image file zImage is in the arch/arm/boot directory, as shown below:

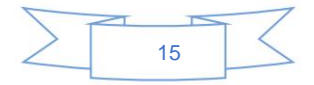

| Navigator ZYNQ compiles factory im                                                                             | nages 《止息原子》                                                                 |
|----------------------------------------------------------------------------------------------------|------------------------------------------------------------------------------|
| Yuanzige online teaching: www.yuar                                                                             | nzige.com Forum: www.openedv.com/forum.php                                   |
| 2023-04-17 15:53:32 ④ py-5<br>o → l arch/arm/boot/<br>总用單 14M                                                  | 2.7.17 cx-ubtu in ~/workspace/src/atk-zynq-linux-xlnx                        |
| drwxrwxr-x 2 xy xy 4.0K 4月<br>drwxrwxr-x 2 xy xy 4.0K 4月<br>-rwxrwxr-x 1 xy xy 1.7K 4月                         | 14 17:56 bootp/<br>17 15:53 compressed/<br>14 17:56 deflate_xip_data.sh*     |
| drwxrwxr-x 2 xy xy 96K 4月<br>-rwxrwxr-x 1 xy xy 13M 4月<br>-rw-rw-r 1 xy xy 1.7K 4月<br>-rw-rw-r 1 xy xy 3.1K 4月 | 17 15:51 dts/<br>17 15:53 Image*<br>14 17:56 install.sh<br>14 17:56 Makefile |
| -rwxrwxr-x 1 xy xy 4.7M 4月                                                                                     | 17 15:53 zImage*                                                             |

Figure 1.4.11 The device tree file compiled

from the generated kernel image file is in the arch/arm/boot/dts directory, as shown below:

| 2023-04-17 15:55:06 🕗 py-2.7.17 cx | -ubtu in ~/workspace/src/atk-zynq-linux-xlnx |
|------------------------------------|----------------------------------------------|
| o → l arch/arm/boot/dts/atk* 🔶     |                                              |
| -rw-rw-r 1 xy xy 22K 4月 17 15:51   | arch/arm/boot/dts/atk-navigator-7010.dtb     |
| -rw-rw-r 1 xy xy 643 4月 14 17:56   | arch/arm/boot/dts/atk-navigator-7010.dts     |
| -rw-rw-r 1 xy xy 24K 4月 17 15:51   | arch/arm/boot/dts/atk-navigator-7020.dtb     |
| -rw-rw-r 1 xy xy 629 4月 14 17:56   | arch/arm/boot/dts/atk-navigator-7020.dts     |
|                                    |                                              |

2023-04-17 15:55:13 🕑 py-2.7.17 cx-ubtu in ~/workspace/src/atk-zynq-linux-xlnx

Figure 1.4.12 The device tree file atk-

navigator-7020.dtb corresponds to the device tree file of the Navigator 7020 development

board; atk-navigator-7010.dtb corresponds to the device tree file of the Navigator 7010

development board. So far, all the image files required to start the development board have been compiled, including the BOOT.BIN file, boot.scr, zImage, device tree dtb four files.

### 1.5 start up

Make an SD boot card. For the method of making an SD boot card, please refer to the section on making an SD boot card in Chapter 6 of [On-point Atom] Navigator ZYNQ Embedded Linux Driver Development Guide V1.x.pdf, Petalinux Design Process Practice. I will not

repeat it here! Copy the four image files compiled in the previous section to the first partition of the SD boot card, which is the Fat32

partition. The BOOT.BIN file is located in the images/linux directory of the Petalinux

project; boot.scr is located in the uboot source code

root directory; the zImage file is located in the arch/arm/boot/directory in the linux kernel source code

root directory; the dtb file is located in the arch/arm/boot/dts/directory in the linux kernel source code

root directory. After copying, it is as follows:

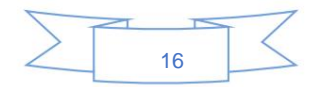

| Navigator ZYNQ compiles factory images     | 《止息原子                            |
|--------------------------------------------|----------------------------------|
| Yuanzige online teaching: www.yuanzige.com | Forum: www.openedv.com/forum.php |
| 2023-04-17 16:07:53                        | tu in ~                          |
| 2023-04-17 16:07:56                        | u <b>in</b> /media/xy/BOOT       |
| atk-navigator-7010.dtb atk-navigator-70    | 20.dtb BOOT.BIN boot.scr zImage  |
| 2023-04-17 16:07:57 📀 py-2.7.17 cx-ubt     | tu in /media/xy/BOOT             |

Figure 1.5.1 SD boot card Fat partition file

Note: Generally, you only need to copy the device tree dtb file corresponding to the development board. You can also copy multiple device tree files. Only the device tree dtb file corresponding to the development board is used during

the startup process. Next, we need to copy the root file system to the second partition of the SD startup card. The root file system used when leaving the factory has been provided in the development board data package. There is a compressed package file named rootfs.tar.gz in the development board data disk (disk A)\4\_SourceCode\3\_Embedded\_Linux\resource files\factory image related directory , as shown below:

| 名称                          | 修改日期            | 类型      | 大小         |
|-----------------------------|-----------------|---------|------------|
| 😪 rootfs.tar.gz             | 2022/6/27 17:24 | GZ 压缩文件 | 232,352 KB |
| 📸 atk-zup-uboot-xlnx.tar.gz | 2022/6/22 15:07 | GZ 压缩文件 | 193,959 KB |
| atk-zup-linux-xlnx.tar.gz   | 2022/6/22 16:33 | GZ 压缩文件 | 2,345,508  |

#### Figure 1.5.2 Root file system

The root file system contained in rootfs.tar.gz is compiled using Petalinux and is also the root file system used by the factory image. Due to testing needs, the author also transplanted some software into it. This root file system is relatively large and contains a lot of content, including common library files such as Qt5, Python, and opencv.

Copy rootfs.tar.gz to the Ubuntu system, and then use the tar command to compress the rootfs.tar.gz file into

Unzip the file to the second partition of the SD boot card as follows: sudo

tar -xzf rootfs.tar.gz -C /media/\$USER/rootfs Is /media/\$USER/rootfs

sync

| ○cx-ubtu in ;                                         | mnt/hgfs/ | 'share/sou | rce_co | de   |     |     |
|-------------------------------------------------------|-----------|------------|--------|------|-----|-----|
| → sudo tar -xzf rootfs.tar.gz -C /media/\$USER/rootfs |           |            |        |      |     |     |
| ⊖cx-ubtu in                                           | mnt/hgfs/ | share/sou  | rce_co | de   |     |     |
| → ls /media/\$                                        | SER/rootf | s          |        |      |     |     |
| bin dev hor                                           | e media   | modules    | ргос   | sbin | tmp | var |
| boot etc li                                           | mnt       | opt        | run    | sys  | usr |     |
| Ocx-ubtu in                                           | mnt/hafs/ | share/sou  | гсе со | de   |     |     |
| → svnc                                                |           |            |        |      |     |     |
| Ocx-ubtu in                                           | mnt/hafs/ | share/sou  | rce co | de   |     |     |
| ○cx-ubtu in                                           | mnt/hafs/ | 'share/sou | гсе со | de   |     |     |

Figure 1.5.3 Unzip the root file system to the second partition of the SD card

After the synchronization is complete, unmount the SD card (umount command), unplug the SD card and insert it into the SD card slot of the development board.

Set the development board boot mode to SD card boot, connect the serial port, LCD screen and power supply to start the development board.

- 1.6 Extensions
- 1.6.1 How to make the factory image boot from QSPI?

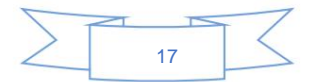

### ZYNQ Navigator Compile Factory Image Atom Brother

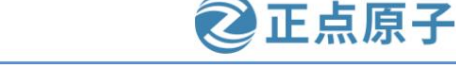

Online Tutorial: www.yuanzige.com Forum: www.openedv.com/forum.php The factory image puts the boot file in QSPI and the root file

system in eMMC. To boot from QSPI, you first need to package the zImage file and dtb file into an image.ub file like the factory image.

This is also the default file format of Petalinux. The packaging method is as follows: First enter the root directory of the Linux kernel source code. For the 7020 core board,

enter the following command: mkimage -f zynq-fit-image.its

image.ub For the 7010 core board, enter the following

command: sed -i 's/7020/7010/g' zynq-fit-image.its mkimage -f zynq-

fit-image.its image.ub The generated image.ub file is in the

root directory of the kernel source code. Enter the command Is -I

image.ub to see it. After packaging is complete, copy the image.ub

file and the previously compiled BOOT.BIN and boot.scr files to the SD card.

The first partition of the SD card is the Fat32 partition, where the

BOOT.BIN file is located in the images/linux directory of the Petalinux project; boot.scr is

located in the uboot source code root directory;

image.ub file is located in the Linux source code root directory.

The root file is still unzipped to the second partition of the SD card as

before. After booting from the SD card, enter the following command in the serial terminal to solidify the boot image to QSPI and copy the root file system

#### eMMC:

| /opt/image/burn_qspi.sh                                                                               |                                                               |
|----------------------------------------------------------------------------------------------------|---------------------------------------------------------------|
| root@ALIENTEK-ZYNQ:~#<br>root@ALIENTEK-ZYNQ:~# /opt/image/bur<br>#################################### | n_qspi.sh<br>##########<br>##########<br>##########<br>###### |
| Erase partition /dev/mtd0                                                                             |                                                               |

Figure 1.6.1 Execute the fixed script

After the system is solidified, the buzzer will sound, indicating that the system image and root file system have been burned to the QSPI and

eMMC storage media respectively, which also means that the development board can start the system in QSPI mode.

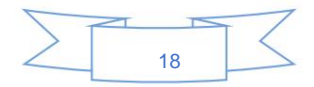